## 第10回 3x3 U18 日本選手権愛知県予選大会 エントリー方法

I. FIBA 3x3 Planet 個人登録

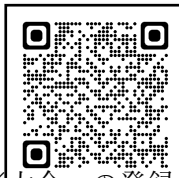

## FIBA 3x3

※<del>大会への登録と</del>は登録選手全員が FIBA 3x3 Planet に登録している必要があります。エントリー前に 必ず全選手の登録をお願いします。

登録方法についてはコチラ→<u>https://youtu.be/pn1y6Uhg2FM</u> Youtube「FIBA 3x3 Planet 登録方法」 Ⅱ. FIBA 3x3 Planet による大会エントリー

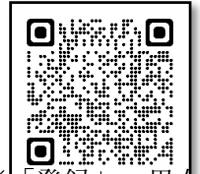

10th 3x3 U18 Japan Championship AICHI Qualify Tournament (fiba3x3.com)

※<del>「登録」→男女</del>別「チーム登録」よりエントリー

FIBA 3x3 Planet を利用する際の注意事項

| FIBA.BASKETBALL Log in to FIBA 3x3 English US -                               |                                                                                         |                |                                           |                            |
|-------------------------------------------------------------------------------|-----------------------------------------------------------------------------------------|----------------|-------------------------------------------|----------------------------|
| ENG (play)                                                                    |                                                                                         |                | E                                         | English US                 |
|                                                                               |                                                                                         |                |                                           | Azərbaycan                 |
| <b>Events</b><br>Start your way to the top by<br>playing in your local events | Players<br>Create your own profile, be<br>visible to the 3x3 family<br>around the world |                | Log in to play.fiba3x3.com!               | Bahasa Indonesia           |
|                                                                               |                                                                                         |                |                                           | Español                    |
|                                                                               |                                                                                         |                | user@example.com                          | Français                   |
|                                                                               |                                                                                         |                | Password                                  | Filipino                   |
|                                                                               |                                                                                         |                | Password                                  | Português                  |
|                                                                               |                                                                                         |                |                                           | Русский                    |
|                                                                               |                                                                                         |                | Login                                     | Suomi                      |
|                                                                               |                                                                                         |                | Forgot your password?                     | 简体中文                       |
|                                                                               |                                                                                         |                |                                           | <u>日本譜</u><br>お <b>ユ</b> の |
|                                                                               |                                                                                         |                | Don't have a FIBA 3x3 profile yet?        | 안국어                        |
|                                                                               |                                                                                         |                | tournaments around the world! Get ranking | ภาษาเทย                    |
| ※初期設定が英語表示                                                                    | 記になっています。                                                                               | 画面右上より言語の選択を行い | games ever played!<br>、言語表記の发史を行          | うことが                       |

できます。

Ⅲ. Team JBA「3x3」競技者申請

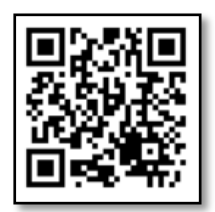

TeamJBA (team-jba.jp)

Team JBA 個人ページ→「競技者」→「申請」より 3x3 登録申請(新規 or 継続) ※登録申請を行う際、登録するチームのチーム ID が必要となります。

IV. Google フォームによる大会エントリー

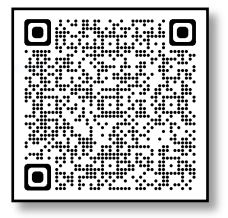

第10回 U18 3x3 日本選手権愛知県予選大会エントリーフォーム (google.com)

以上